# 11.3 Blackberry Mobile

#### **11.3.1 System Requirements**

• This Program is designed and applied only for RIM Blackberry OS based Smart Phones.

#### 11.3.2 Installation

• Turn on the phone and connect to Blackberry App World.

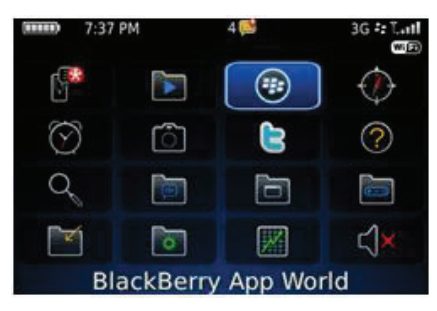

• Click "search" icon and type "DVR Viewer" program.

| Featured I | tems 2/18 |                                                                                     |
|------------|-----------|-------------------------------------------------------------------------------------|
|            | 3         | Twitter<br>Research In Motion Limi<br>★★★★★<br>FREE<br>Twitter® wherever you<br>are |
|            | §         | \$ Q @                                                                              |

• Select the "DVR viewer" which is offered from dvrdomain by free and start to install the program by clicking the icon.

| Search |                                                        |                     |
|--------|--------------------------------------------------------|---------------------|
| dvr vi | ewer                                                   |                     |
|        |                                                        |                     |
|        | DVR Viewer<br>DVRDomain                                | FREE                |
| No.    | e-office Mobile Data Alerter -<br>e-office mobile b.v. | trial FREE<br>★ ★ ★ |
|        | mobiletag barcodes reader<br>Mobiletag                 | FREE<br>+ + + + +   |

### 11.3.3 Site Registration

• After downloading the program, click " icon in the download folder or applications folder and the following screen will be shown.

| <b>III</b> 5:18 | PM  | 5 📑    | 3G रे: ไ.सी<br>व्यक | DVR Viewer |
|-----------------|-----|--------|---------------------|------------|
| $\bigotimes$    | ٦   |        | ?                   | * Empty *  |
| Q               |     |        |                     |            |
|                 | 0   |        | ۲                   |            |
| (((す)))         | ×.  |        | ••                  |            |
|                 | Dow | nloads |                     |            |

• Click "menu>New" to type the same site information with CMS site registration.

| DVR Viewer                                                  |  |
|-------------------------------------------------------------|--|
| Site Name :<br>IP/Domain :<br>Admin Port :<br>Stream Port : |  |
| ID :<br>Password :<br>Add Cancel                            |  |
|                                                             |  |

- Enter Site Name and IP/Domain.
- Enter Admin and Stream port.
- Enter ID and Password.
- Click "Add" to save the setting.

#### 11.3.4 Connection

• If the site is registered appropriately, the following screen will be shown.

| DVR viewer |
|------------|
| dvr152     |
| dvr190     |
|            |
|            |
|            |
|            |
|            |
|            |
|            |
|            |
|            |
|            |
|            |
|            |

• Click "Menu>Connect" to connect the site.

| DVR Viewer         |  |
|--------------------|--|
| 123                |  |
| 130                |  |
| 133v8              |  |
| 137L16             |  |
| Connect            |  |
| New                |  |
| Edit               |  |
| Delete             |  |
| About              |  |
| Switch Application |  |
| Close              |  |

• Users can select the display mode from 1, 4, 9 and 16 multi view.

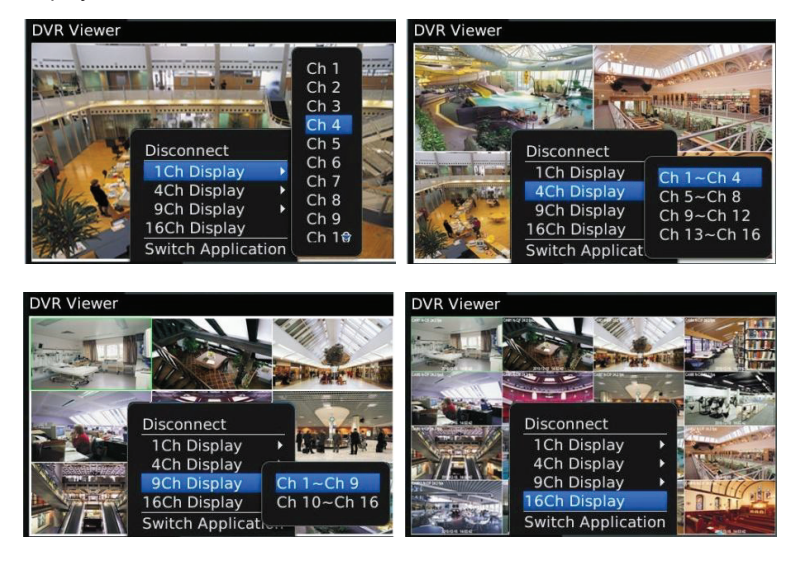

- 16 channel multi view is available for CIF resolution.
- 4 channel multi view is available for H.D1 and D1 resolution.

- Only 1 channel view(full screen) is available for 720p and 1080p.
- The message as below pops up when users try to see the multi view which exceeds its resolution.

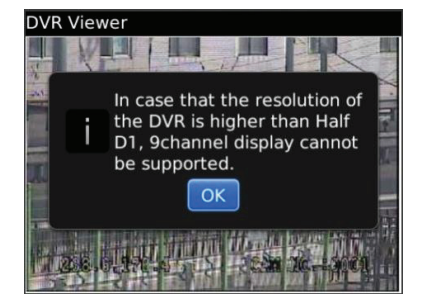

### 11.3.5 PTZ Control

- Users are able to control PTZ by blackberry phone.
- Press volume up button on the right side of the phone to zoom in.
- Press volume down button on the right side of the phone to zoom out.

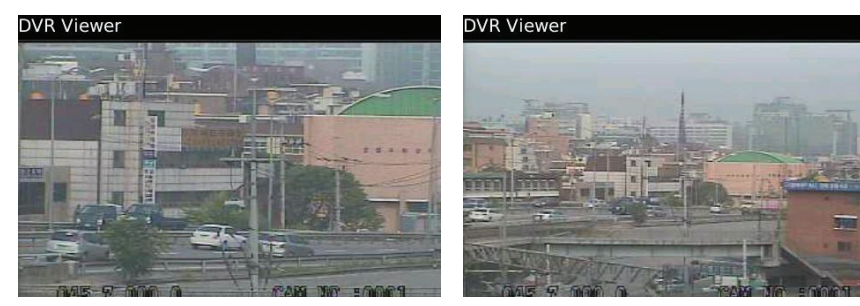

- Press 1~9 number buttons to change directions as user want.
- For example, click no. 4 to move left and no.6 to move right.
- In the same way, click no.2 to move upside and no.8 to move downside.

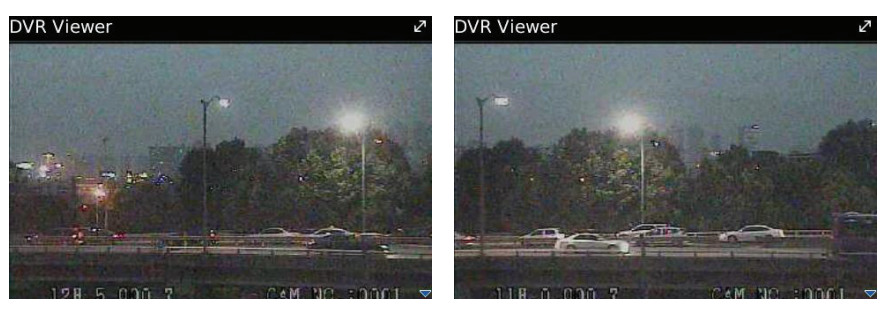

#### ΝΟΤΕ

As for the touch type of blackberry phone (ex. Storm), users may control PTZ in the same way as Android Phone.

## 11.3.6 Disconnection

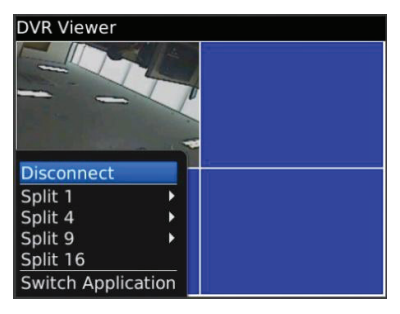

• When disconnecting, please click "Disconnect" and exit the mobile viewer program.

## 11.3.7 Uninstallation

• Click "Menu>Delete" on the "DVR Viewer" icon in the download folder to uninstall the program.

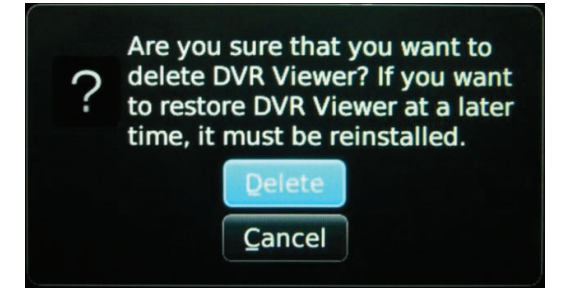